#### **GUÍA CONFIGURACION Y USO PLUGIN CORREOS DE CR - WORDPRESS**

Para agregar los datos de configuración del plugin, se van al menú lateral del WordPress, en el ítem "Configuración Correos CR", una vez en la pantalla, se puede registrar las credenciales del API y otras configuraciones.

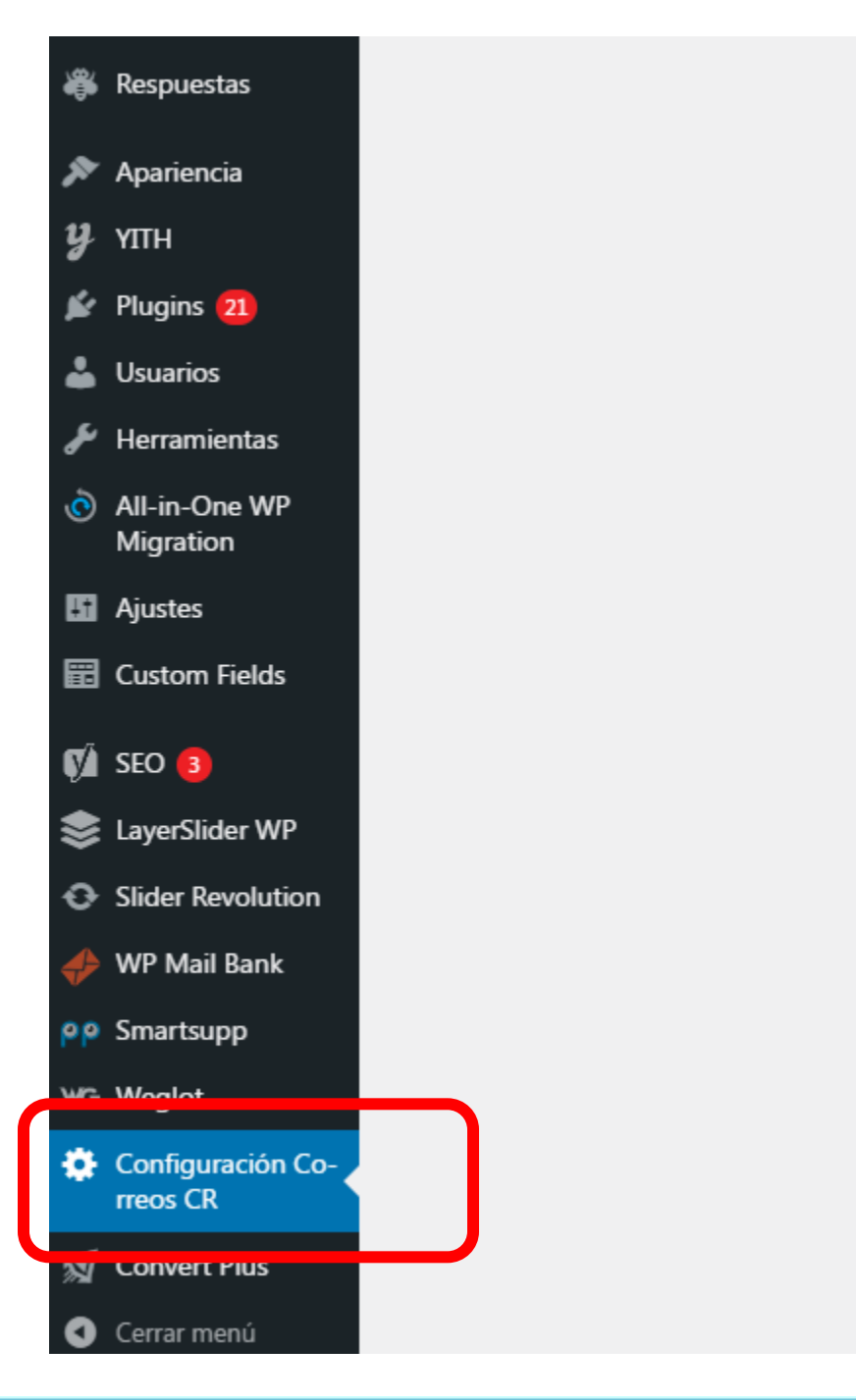

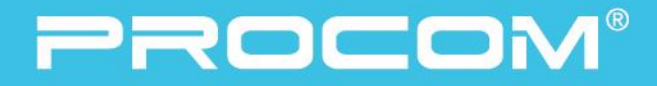

Se ingresa la configuración del webservice, los endpoints y credenciales solicitados

|                                                                            | Configuración Correos CR                                           |  |  |  |  |
|----------------------------------------------------------------------------|--------------------------------------------------------------------|--|--|--|--|
| Configuración del Web Service                                              |                                                                    |  |  |  |  |
| URL Token:                                                                 | https://servicios.correos.go.cr:442/Token/authenticate             |  |  |  |  |
| User:                                                                      | ccrWS361454                                                        |  |  |  |  |
| Password:                                                                  |                                                                    |  |  |  |  |
| Sistema:                                                                   | PYMEXPRESS                                                         |  |  |  |  |
|                                                                            |                                                                    |  |  |  |  |
| Usuario id:                                                                | 361454                                                             |  |  |  |  |
| Servicio id:                                                               | 73                                                                 |  |  |  |  |
| Código de cliente:                                                         | 361454                                                             |  |  |  |  |
|                                                                            |                                                                    |  |  |  |  |
| URL:                                                                       | http://amistad.correos.go.cr:84/wsAppCorreos.wsAppCorreos.svc?WSDL |  |  |  |  |
|                                                                            | La URL debe terminar con "?WSDL"                                   |  |  |  |  |
| ejemplo:http://amistad.correos.go.cr:84/wsAppCorreos.wsAppCorreos.svc?WSDL |                                                                    |  |  |  |  |
| Configuración del remitente                                                |                                                                    |  |  |  |  |
| Provincia:                                                                 | Puntarenas                                                         |  |  |  |  |
| Cantin                                                                     | Duntaranac                                                         |  |  |  |  |

Si alguno de estos datos no está correcto o falta, se generará un error, al cliente se le mostrará un error personalizado y se podrá encontrar detalle del error en lo logs, que se encuentran en la carpeta del plugin/data/logger/

Así como la información del comercio, necesaria para el cálculo de tarifa, como son Provincia y cantón. Y otros datos necesarios para la generación de la etiqueta solicitada por CCR, además se puede personalizar el mensaje de error que se desea presentar al cliente.

| LIRI -                        |                                                                            |
|-------------------------------|----------------------------------------------------------------------------|
| UNE.                          | http://amistad.correos.go.cr:84/wsAppCorreos.wsAppCorreos.svc?WSDL         |
|                               | La URL debe terminar con "?WSDL"                                           |
|                               | ejemplo:http://amistad.correos.go.cr:84/wsAppCorreos.wsAppCorreos.svc?WSDL |
|                               |                                                                            |
| Configuración del remitente   |                                                                            |
| configuración aci renintente  |                                                                            |
| Provincia:                    | Puntarenas                                                                 |
| Cantón:                       | Puntarenas                                                                 |
| Distrito:                     | Oriental                                                                   |
| Zona Ubicación:               | 30101                                                                      |
| Dirección:                    | Sucursal Cartago                                                           |
| Nombre:                       | Pedro Villalobos Peralta                                                   |
| Cédula:                       | 304210180                                                                  |
| Teléfono:                     | 83117147                                                                   |
| Descripción del contenido:    | Calcetines                                                                 |
| Mensaje Error:                | El costo de envío será calculado cuando finalice su compra.                |
|                               |                                                                            |
|                               |                                                                            |
| Configuración Destinatario    |                                                                            |
| Enviar omail al cross orden:1 |                                                                            |
| Enviar email al crear orden:1 |                                                                            |
| Asunto:                       | ¡Tu pedido ha sido creado!                                                 |

Si alguno de estos datos no está correcto o falta, se generará un error, al cliente se le mostrará un error personalizado y se podrá encontrar detalle del error en lo logs, que se encuentran en la carpeta del plugin/data/logger/

Se puede configurar el envió de notificaciones luego de crear la orden y colocar el correo a enviar con variables.

| Enviar email al crear orden:1                                                                                        |                                                                                                    |
|----------------------------------------------------------------------------------------------------|----------------------------------------------------------------------------------------------------|
| Asunto:                                                                                                    | ¡Tu pedido ha sido creado!                                                                                                    |
| Cuerpo:<br>variables disponibles:<br>(user_fullname], [no_order],<br>(total_amount], [shipping_address],<br>(g_guia] | Hola [user_fullname],<br>br/> ¡Muchas gracias por tu compra! ¡Tu pedido ha sido enviado!<br>br/> Conoce todos los detalles:<br>N° Orden:[no_order]<br>br/> Monto Total: @[total_amount]<br>br/> Dirección de entrega:[shipping_address]<br>Número de paquete / N° de guía:[g_guia] |
| Equivancia de textos en provincia:                                                                                   | Equivalencia para nombres de provincia,<br>por ejemplo: SJ=San José,AL=Alajuela,CG=Cartago,HD=Heredia,GT=Guanacaste,PT=Puntarenas,LM=Limón<br>SJ=San José,AL=Alajuela,CG=Cartago,HD=Heredia,GT=Guanacaste,PT=Puntarenas,LM=Limón                                                   |
|                                                                                                    | Guardar                                                                                                    |
|                                                                                                    |                                                                                                    |

Además, es necesario si se utiliza el plugin de Provincia-Cantón, colocar los equivalentes a las provincias ya que este este plugin regresa códigos de dos letras por la provincia seleccionada, y tanto provincia y cantón son requeridos para el cálculo de la tarifa mostrada al cliente.

Si alguno de estos datos no está correcto o falta, se generará un error, al cliente se le mostrará un error personalizado y se podrá encontrar detalle del error en lo logs, que se encuentran en la carpeta del plugin/data/logger/

Cuando se realiza el pedido, en la pantalla del pedido se muestra la opción de Crear Orden, si el método de envío seleccionado fue CCR, al dar clic, se crea la orden y se muestra un mensaje informando que la orden fue creada.

| General                                                                                                    |                                      |
|----------------------------------------------------------------------------------------------------|--------------------------------------|
| Fecha de creación:                                                                                                    |                                      |
| 2021-06-06 @ 13 : 12                                                                                                    |                                      |
| Estado:                                                                                                    |                                      |
| En espera                                                                                                    | $\checkmark$                         |
| Cliente: <u>Perfil →</u> <u>Ver otros pedi</u>                                                                                                    | idos →                               |
| diversockadmin (#1 – cvargas@procom.co.cr)                                                                                                    | × 🗸                                  |
| Request Pay-me<br>Envio por Correos de Costa Rica.<br><u>Crear orden</u>                                                                                                    |                                      |
|                                                                                                    |                                      |
|                                                                                                    |                                      |
| Paola Ovares Paola Ovares                                                                                                    |                                      |
| San José San José                                                                                                    |                                      |
| Moravia Moravia                                                                                                    |                                      |
| 1 🕂 Agregar 📢 🛛 🚸 WP Mail Bank 🌍 I                                                                                                    | Fusion B localhost dice              |
| t Order                                                                                                    | Se ha creado la orden exitosamenete. |
|                                                                                                    | Aceptar                              |
|                                                                                                    |                                      |
| etalles de Pedido #20380<br>ago a través de Pago por Sinpe móvil. IP del<br>eneral                                                                                                    | I cliente: ::1                       |
| etalles de Pedido #20380<br>ago a través de Pago por Sinpe móvil. IP del<br>eneral<br>cha de creación:                                                                                                    | I cliente: ::1                       |
| etalles de Pedido #20380<br>ago a través de Pago por Sinpe móvil. IP del<br>eneral<br>cha de creación:<br>2021-06-06 @ 13 : 12                                                                                                    | I cliente: ::1                       |
| etalles de Pedido #20380<br>ago a través de Pago por Sinpe móvil. IP del<br>eneral<br>cha de creación:<br>2021-06-06 @ 13 : 12<br>tado:                                                                                                    | I cliente: ::1                       |
| etalles de Pedido #20380<br>ago a través de Pago por Sinpe móvil. IP del<br>eneral<br>cha de creación:<br>2021-06-06 @ 13 : 12<br>tado:<br>in espera ~<br>ente: Perfil - Ver otros periidos -                                                           | I cliente: ::1                       |
| etalles de Pedido #20380<br>ago a través de Pago por Sinpe móvil. IP del<br>eneral<br>cha de creación:<br>2021-06-06 @ 13 : 12<br>tado:<br>En espera ✓<br>ente: <u>Perfil → Ver otros pedidos –</u><br>diversockadmin (#1 – cvargas@procom.co.r) × ✓    | I cliente: ::1                       |
| etalles de Pedido #20380<br>ago a través de Pago por Sinpe móvil. IP del<br>eneral<br>cha de creación:<br>2021-06-06 @ 13 : 12<br>tado:<br>in espera                                                                                                    | I cliente: ::1                       |
| etalles de Pedido #20380<br>ago a través de Pago por Sinpe móvil. IP del<br>eneral<br>cha de creación:<br>2021-06-06                                                                                                    | I cliente: ::1                       |
| etalles de Pedido #20380<br>ago a través de Pago por Sinpe móvil. IP del<br>eneral<br>cha de creación:<br>2021-06-06 @ 13 : 12<br>tado:<br>En espera 	v<br>iente: <u>Perfil → Ver otros pedidos –</u><br>diversockadmin (#1 – cvargas@procom.co.cr) × v | I cliente: ::1                       |

#### #de0a100

Una vez generada la orden, se muestra el código para hacer track y la opción de generar la etiqueta del pedido.

| General                                                                                                    |   |              |             |          |
|----------------------------------------------------------------------------------------------------|---|--------------|-------------|----------|
| Fecha de creación:                                                                                                  |   |              |             |          |
| 2021-06-06 @ 13 : 12                                                                                                |   |              |             |          |
| Estado:                                                                                                    |   |              |             |          |
| En espera 🗸                                                                                                    |   |              |             |          |
| Cliente: <u>Perfil → Ver otros pedidos →</u>                                                                        |   |              |             |          |
| diversockadmin (#1 – cvargas@procom.co.cr) × 🗸                                                                      |   |              |             |          |
|                                                                                                    |   |              |             |          |
| Request Pay-me                                                                                                    |   |              |             |          |
|                                                                                                    |   |              |             |          |
|                                                                                                    |   |              |             |          |
| Envio por Correos de Costa Rica.                                                                                    |   |              |             |          |
| Código de seguimiento de paquete: PY000005317CR                                                                     |   |              |             |          |
| <u>Generar Etiqueta</u>                                                                                             | ) |              |             |          |
| •                                                                                                    |   |              |             |          |
|                                                                                                    |   |              |             |          |
|                                                                                                    |   | Imprimir     |             | 1 página |
|                                                                                                    |   |              |             |          |
| PY00005317CR<br>Remitente(Nombre,Dirección) Destination Nombre,Dirección)                                           |   | Destino      | Guardar com | o PDF 🔻  |
| Nombre: Pedro Villalobos Peralta<br>Cédula: 304210180 Nombre: Paola Ovares<br>Teléfone: 83117147 Teléfone:40001155  |   |              |             |          |
| Provincia: Puntarenas Provincia: AL<br>Cantón: Puntarenas Cantón: Alajuela<br>Districo: Oriental Districo: Alajuela |   | Paginas      | lodo        | Ŧ        |
| Código Postal: 20101<br>Código Postal: 20101<br>Dirección: Sucursal Cartago<br>Dirección: Sucursal Cartago          |   | Diseño       | Horizontal  | •        |
| Descripcion del contenido:<br>Caloctines                                                                            |   |              |             |          |
|                                                                                                    |   | Nafa sinatas |             |          |
|                                                                                                    |   | Mas ajustes  |             | *        |
|                                                                                                    |   |              |             |          |
|                                                                                                    |   |              |             |          |
|                                                                                                    |   |              |             |          |
|                                                                                                    |   |              |             |          |
|                                                                                                    |   |              |             |          |
|                                                                                                    |   |              |             |          |
|                                                                                                    |   |              |             |          |
|                                                                                                    |   |              |             |          |
|                                                                                                    |   |              |             |          |
|                                                                                                    |   |              |             |          |
|                                                                                                    |   |              |             |          |